)

# 2. 数当てゲームをつくってみよう

6つの数値(1~6)の中からコンピュータが1つ選ぶので、その数値をみなさんが当てるという「数当 てゲーム」をつくってみよう。作りながら、**変数、分岐、メディア(音など)**の使い方や作り方を覚えよう。

#### 2-1. 変数って何だろう?

・コンピュータは,情報を覚えておく機能(記憶機能)があります。
 ・プログラミングでは、コンピュータに数値や文字などを覚えさせるために、変数といういれものを用意します。
 ・の変数を使って,値を計算することができます。
 ・○これまでに学習した命令や変数を上手に組み合わせると、目的に合うプログラムを作ることができます。

5

**手順1** まず,次のプログラムを入力して,実行してみよう。

1 A=3。 2 B=2。 3 C=A+B。 4 Cを表示。

このプログラムでは、変数を3つ使っています(変数Aと変数B、変数C)。

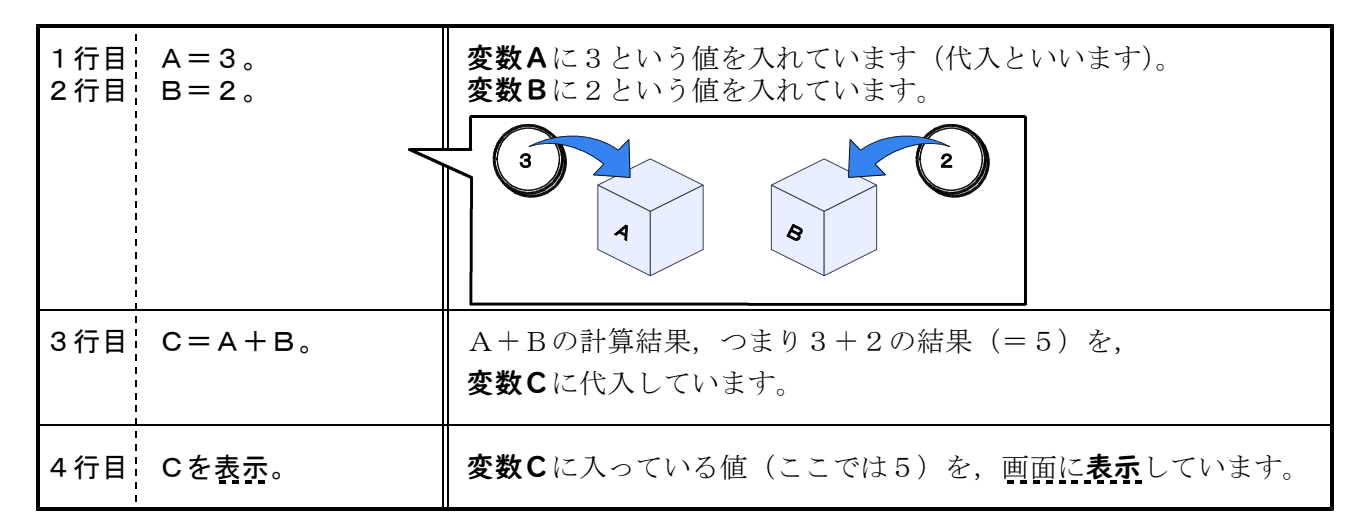

このように、変数を使うと値や文字をコンピュータに覚えさせて、計算式などで利用することができます。

**手順2</mark><チャレンジ!> これを,次のように修正して,実行しよう。** 

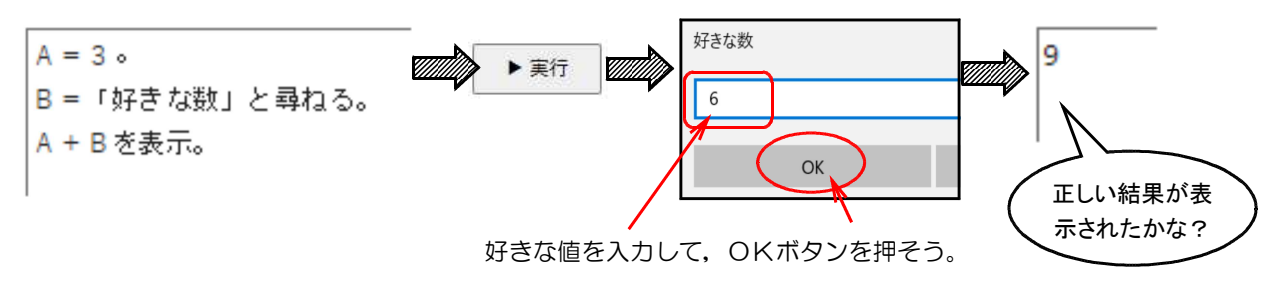

)

★考えてみよう!

①プログラムの2行目 「好きな数」と尋ねる は、どんな動作をしたかな?
 ②B=「好きな数」と尋ねる では、変数Bに何を代入したかな?

#### 2-2. お手本のプログラムを読み解いてみよう <分岐>

手順1 画面下の「お手本を選ぶ」から「数当て1」を選んで、お手本読込ボタンをクリックしよう。

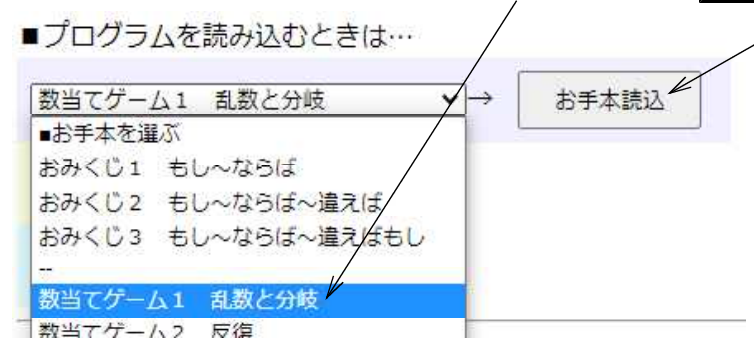

**手順2** 読み込んだプログラムを実行してみよう。

読み込んにフロクラムを美行してみよう。 (プログラム)

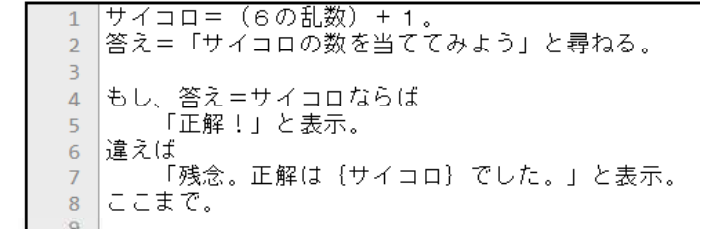

(実行結果の例)

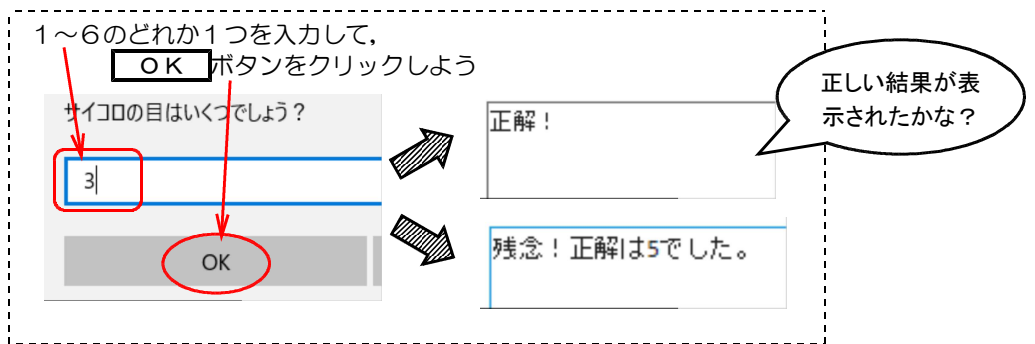

★プログラムを読み解いて、次の書き方を理解しよう!

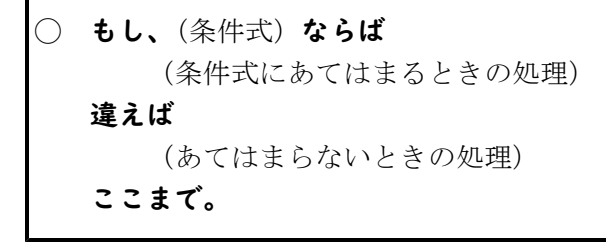

**手順3** プログラムの動作を,説明してみよう。

| 1 行目         | サイコロ= <u>(6の乱数)+1。</u><br>①<br><b>6の乱数</b> は、0~5のどれか1つの値をコンピュータが決める。                                                                                                    | <b>サイコロ</b> という変数に<br><u>① ~</u> のどれか1つの<br>値を入れる。  |
|--------------|----------------------------------------------------------------------------------------------------|-----------------------------------------------------|
| 2 行目         | 答え=「サイコロの数を当ててみよう」と尋 <u>ねる</u> 。<br>③     ②                                                                                                    | この2尋ねるという命令で<br>入力ダイアログが表示される。                      |
| 3行目          | (改行だけの行は、何もしない)                                                                                                    | あなたの予想を入力すると,<br>その値が <u>③</u> という<br>変数に入る。        |
| 4 行目         | もし、答え= <u>サイコロ</u> ならば<br>④                                                                                                    | ◆ご答え という変数の値と ④ という変数の値が                            |
| 5 行目         | 「正解!」と表示。<br>⑤                                                                                                    | ーーーーーーーーーーーーーーーーーーーーーーーーーーーーーーーーーーーー                |
| 6 行目<br>7 行目 | 違えば<br>「残念、正解は{サイコロ}でした。」と表示。                                                                                                    | 違う値だったら<br>⑥                                        |
| 8 行目         | ここまで。 ( ⑥                                                                                                    | と表示する。                                              |
|              | \>                                                                                                    | ※カギカッコ「」の中で、中カッ<br>コ {変数}と書くと、変数に入っ<br>ていろ値が表示されます。 |
|              | :<br>答え:①1~6 ②入力ダイアログ ③答え ④サイ                                                                                                    | <ul> <li>コロ ⑤正解! ⑥残念。正解は*でした。</li> </ul>            |
|              | 覚えよう!         ○このプログラムの処理と処理の順番を,         アクティビティ図(右のような図)で         かき表すことができます。         ○1~2行目のようにでプログラムの順番に         実行される処理を, 順次処理といいます。         ○4~8行目のように 余件によって動作が         異なる処理を, 分岐処理といいます。         「正解]         「正案」 |                                                     |
|              | (                                                                                                    |                                                     |

)

### 2-3. プログラムをちょっと改良してみよう!

プログラムの仕組みが分かったら、次のようにプログラムを改良してみましょう。

- ・正解だったときのコメントを変えてみよう。
- ・不正解だったときのコメントを変えてみよう。
- ・サイコロの値を1から10の間に変えてみよう。

## 2-4. メディア 音を鳴らしてみよう!

○コンピュータは,全ての情報をデジタル化(数値化)して扱っています。
 ○文字,音,静止画(写真など),動画などのメディアをデジタル化すると,
 1つのプログラムで一緒に扱うことができます。これをマルチメディアと呼びます。

正解したら「ピンポン♪」,不正解なら「ブブー♪」という音が鳴るように改良してみよう。なでしこパッドには,あらかじめ「ピンポン」と「ブブー」という音が用意されているから,これを利用しよう。

#### <u>手順1</u>次のプログラムを入力して,実行してみよう

Г

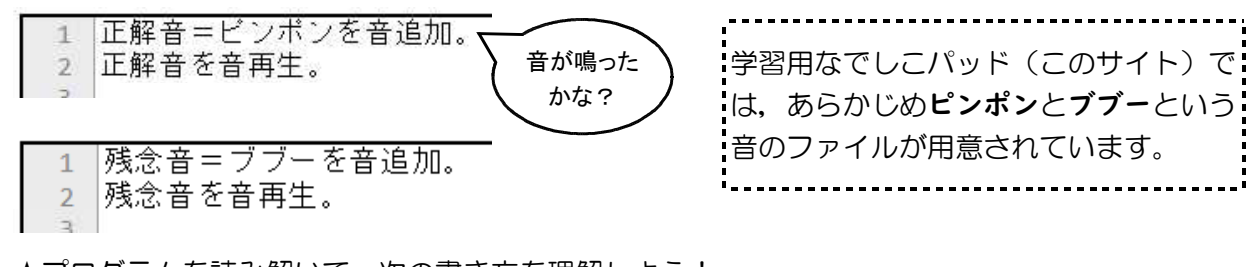

★プログラムを読み解いて、次の書き方を理解しよう!

| ○ (変数) = | = (音のファイル) を <b>音追加。</b> | …音のファイルを読み込み, | 鳴らす準備をします。 |
|----------|--------------------------|---------------|------------|
| ○(変数)    | を <b>音再生</b> 。           | …読み込んである音のファ- | イルを再生します。  |

手順2 <課題> 正解ならピンポンと、不正解ならブブーと、音を鳴らしてみよう!

- (1) 画面下の「お手本を選ぶ」から「**数当て2 音を加える**」を選んで、お手本読込ボタンをクリックしよう。
- (2) このプログラムを, 次のように改良してみよう。

| 1 2            | 正解音=ビンポンを音追加。 <u></u><br>残念音=ブブーと音追加。       | 1行目と2行目で<br>音を準備しよう |
|----------------|---------------------------------------------|---------------------|
| 5<br>5         | サイコロ=(6の乱数)+ 1 。<br>答え=「サイコロの数を当ててみよう」と尋ねる。 |                     |
| 6<br>7<br>8    | もし、答え=サイコロならば<br>「正解!」と表示。                  |                     |
| 9<br>10<br>11  | 違えば こうかん (サイーー) ついた いいたつ                    |                     |
| 12<br>13<br>14 | 「残念。止解は{サイコロ}でした。」と表示。                      | 何行目に<br>追加すると       |
| 15             | ここまで。                                       | よいだろう?              |

- (3) 正解音を音再生。 というプログラムを,自分のプログラムに書き加えよう。
- (4)残念音を音再生。 というプログラムを,自分のプログラムに書き加えよう。